**Rubriken/Sublines** 

# **Quick Start**

### AX\_SPU

Dokumenten\_ID: SYS\_Quick Start\_AX\_SPU\_1.0

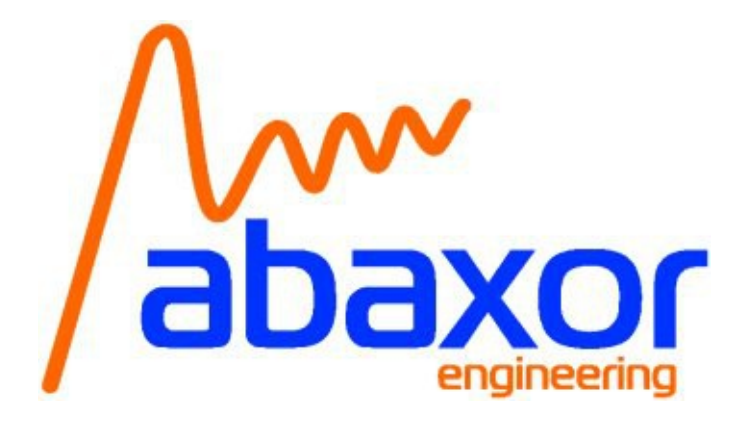

#### Vertraulich.

Die Weitergabe, sowie Vervielfältigung dieser Unterlage, Verwertung und Mitteilung ihres Inhalts ist nicht gestattet, soweit nicht ausdrücklich zugestanden. Zuwiderhandlungen verpflichten zu Schadenersatz. Alle Rechte vorbehalten, insbesondere für den Fall der Patenterteilung oder GM-Eintragung.

#### Confidential.

Copying of this document and giving it to others and the use or communication of the contents thereof are forbidden without express authority. Offenders are liable to payment of damages. All rights are reserved in the event of the grant of a patent or the registration of a utility model or design.

#### Bearbeitungsstatus

| Fachl.<br>Version | Status | Name<br>Bearbeiter | Art der Bearbeitung | Datum    |
|-------------------|--------|--------------------|---------------------|----------|
| 1.0               | Aab    | Germersdorf        | Ersterstellung      | 02/02/15 |
|                   |        |                    |                     |          |
|                   |        |                    |                     |          |
|                   |        |                    |                     |          |
|                   |        |                    |                     |          |

Mögliche Status =

iA (in Arbeit) Aab (Arbeit abgeschlossen)

### Freigabestatus

| Fachl.<br>Version | Status | Freigegeben<br>von (Name) | Bemerkungen | Datum |
|-------------------|--------|---------------------------|-------------|-------|
|                   |        |                           |             |       |
|                   |        |                           |             |       |
|                   |        |                           |             |       |
|                   |        |                           |             |       |

Mögliche Status = F (freigegeben)

### Contents

| 1 Overview and board components             | 4 |
|---------------------------------------------|---|
| 1.1 Board overview                          | 4 |
| 1.2 Processing unit                         | 5 |
| 1.3 IOs                                     | 5 |
| 1.4 Further components                      | 5 |
| 1.5 Supply voltage and operating conditions | 5 |
| 2 Getting started                           | 6 |
| 2.1 Start Design                            | 6 |
| 2.2 Required                                | 6 |
| 2.3 Steps to follow                         | 6 |
| 3 References                                | 7 |

## **1 Overview and board components**

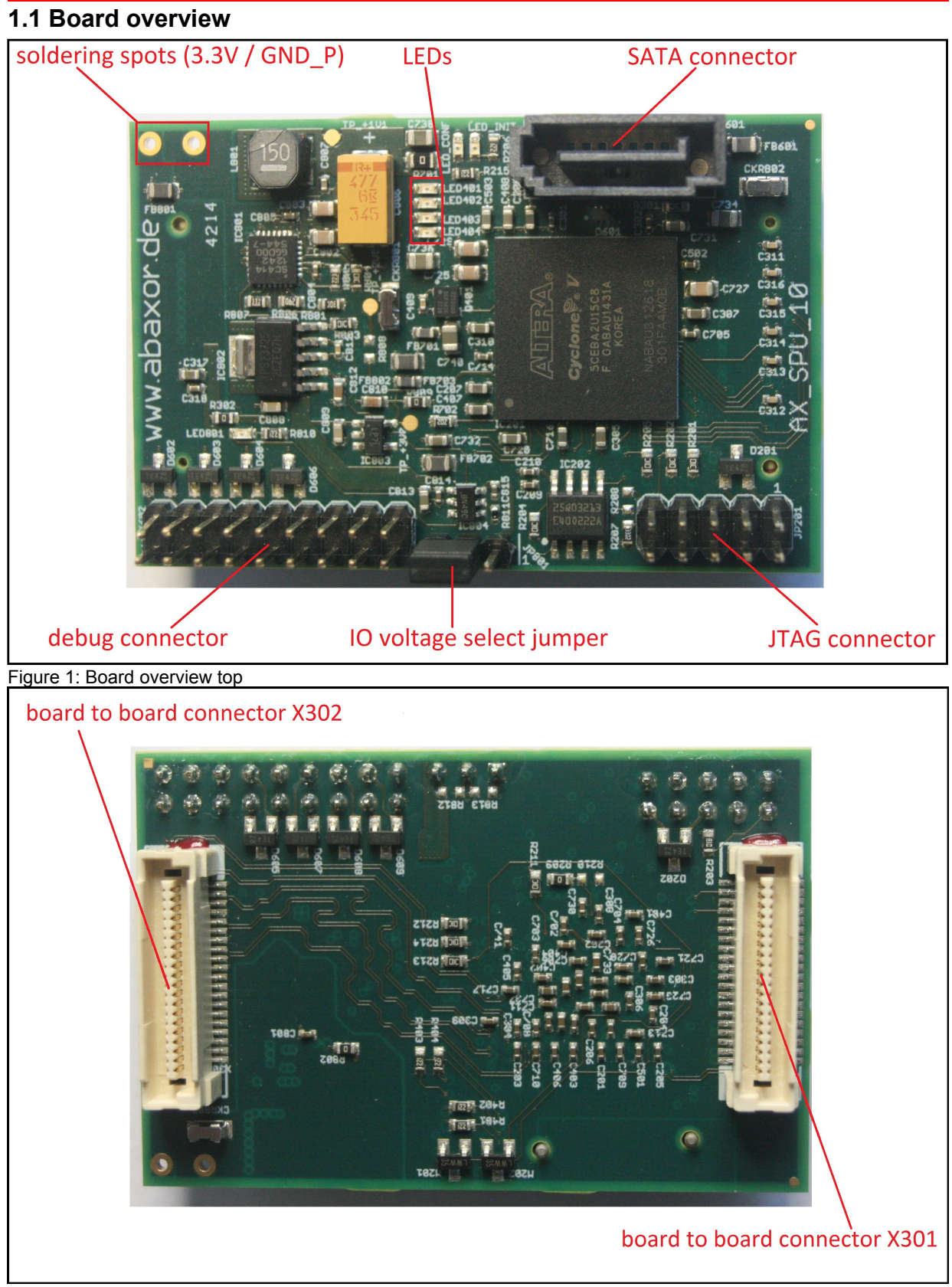

Figure 2: Board overview bottom

#### **1.2 Processing unit**

- Altera Cyclone V FPGA 5CEBA2U15 with 25 MHz clock
- Flash memory N25Q032A13ESC as FPGA configuration flash in active serial single device configuration AS x 4

#### 1.3 IOs

- 36 single ended IOs, up to 6 differential RX and 6 TX pairs, up to 2 external clock inputs and 1 output on TE connectivity 5179031-1 board to board connectors (X301/ X302)
- 1 LVDS RX and 1 TX pair on SATA connector
- 16 IOs, 2,54 mm pin header (debug connector)

| Signals              | Function                                       |
|----------------------|------------------------------------------------|
| LVDS_RX/ LVDS_RX_CLK | LVDS/ LVDS clock receive pair/ single ended IO |
| IO_T/ LVDS_TX_CLK    | LVDS/ LVDS clock send pair/ single ended IO    |
| IO                   | single ended IO                                |

Table 1: Signal description

The IO voltage is accessible on the board-to-board connector it can be selected with a jumper.

| I/O voltage                                  | Jumper position     |
|----------------------------------------------|---------------------|
| 3.3 V<br>(directly sourced from main supply) | Pin 1 and 2 shorted |
| 2.5 V<br>(LDO sourced from main supply)      | Pin 2 and 3 shorted |

Table 2: IO voltage select jumper

For further information concerning IO ressources refer to [CV-52005].

#### **1.4 Further components**

- 4 x LED
- Altera FPGA JTAG connector

#### 1.5 Supply voltage and operating conditions

- 3.3 V (±5 %), TE connectivity 5179031-1 or soldering spot
- Temperature Range: Industrial (-40 .. +85 °C) or Commercial (0 .. +70 °C)

## **2 Getting started**

#### 2.1 Start Design

A small test project (/documentation/quickstart/AXSPU\_test\_fpga) is available for getting started.

You can use this project as a basis to develop your own application. In the test design all available board pins are used and the LEDs are toggled. The pinfile is located at AXSPU\_test\_top.qsf.

#### 2.2 Required

- $3.3 V \pm 5\%$  power supply or Breakout board [AX\_SPU\_BO]
- Test Design (/documentation/quickstart/AXSPU\_test\_fpga)
- JTAG Programmer USB Blaster Download Cable [USB-DWLD\_1] or [USB-DWLD\_2]
- Altera Software Quartus II Web Edition (≥13.01) [QII5V1], [QII5V1\_DWLD]

#### 2.3 Steps to follow

- Connect power to X302 (figure 2, ../documentation/hardware/ schematic/AX\_SPU\_schematic.pdf) and connect the JTAG programmer to the board
- 2. Open the project file .../AXSPU\_test\_fpga/AXSPU\_test\_fpga.qpf in the quartus II software
- 3. Open the programmer (Tools/Programmer) and choose your programmer under Hardware Setup
- 4. The board can be programmed in JTAG mode:
  - to program the FPGA use the sof-file

     (.../AXSPU\_test\_fpga/output\_files/AXSPU\_test\_top.sof)
  - to program the flash with JTAG indirect programming use the jic-file (.../AXSPU\_test\_fpga/output\_files/AXSPU\_test.jic). When the board is programmed repower the board. The design will now be loaded from the flash.

The sof-file can be converted to a jic-file in the quartus II software (File/Convert programming file)

5. After the device is programmed the 4 debug LEDs start to toggle in ascending order

Further details: [AN-370], [QII5V1]

## **3 References**

| CV-52005:    | Altera, I/O Features in Cyclone V Devices, 2013.06.21                         |  |  |
|--------------|-------------------------------------------------------------------------------|--|--|
| AX_SPU_BO:   | abaxor engineering, AX_SPU_BO Quickstart, 2015.02.02                          |  |  |
| USB-DWLD_1:  | Altera, Altera USB Blaster Download Cable,                                    |  |  |
|              | www.altera.com/products/devkits/kit-cables.html                               |  |  |
| USB-DWLD_2:  | Terasic, USB Blaster Download Cable Terasic Inc P0302,                        |  |  |
|              | www.terasic.com.tw/cgi-bin/page/archive.pl?No=46                              |  |  |
| QII5V1:      | Altera, Quartus II Handbook Volume 1: Design and Synthesis, 2014.12.15        |  |  |
| QII5V1_DWLD: | Altera, Quartus II Web Edition, http://dl.altera.com/?edition=web             |  |  |
| AN-370:      | Altera, Using the Altera Serial Flash Loader Megafunction with the Quartus II |  |  |
|              | Software, 2014.08.18                                                          |  |  |